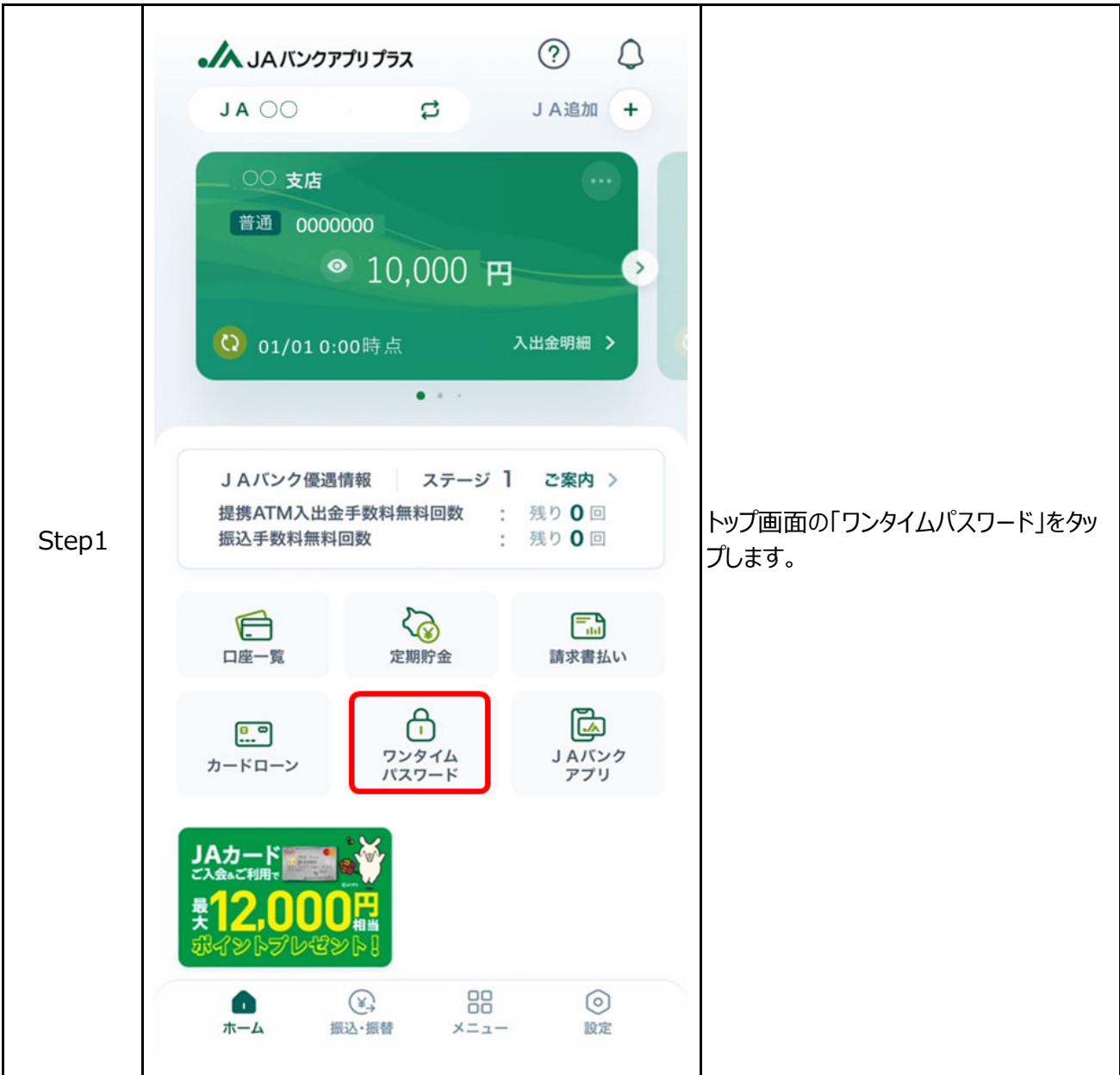

## J A バンクアプリ プラス利用登録者がワンタイムパスワード機能の利用開始する場合

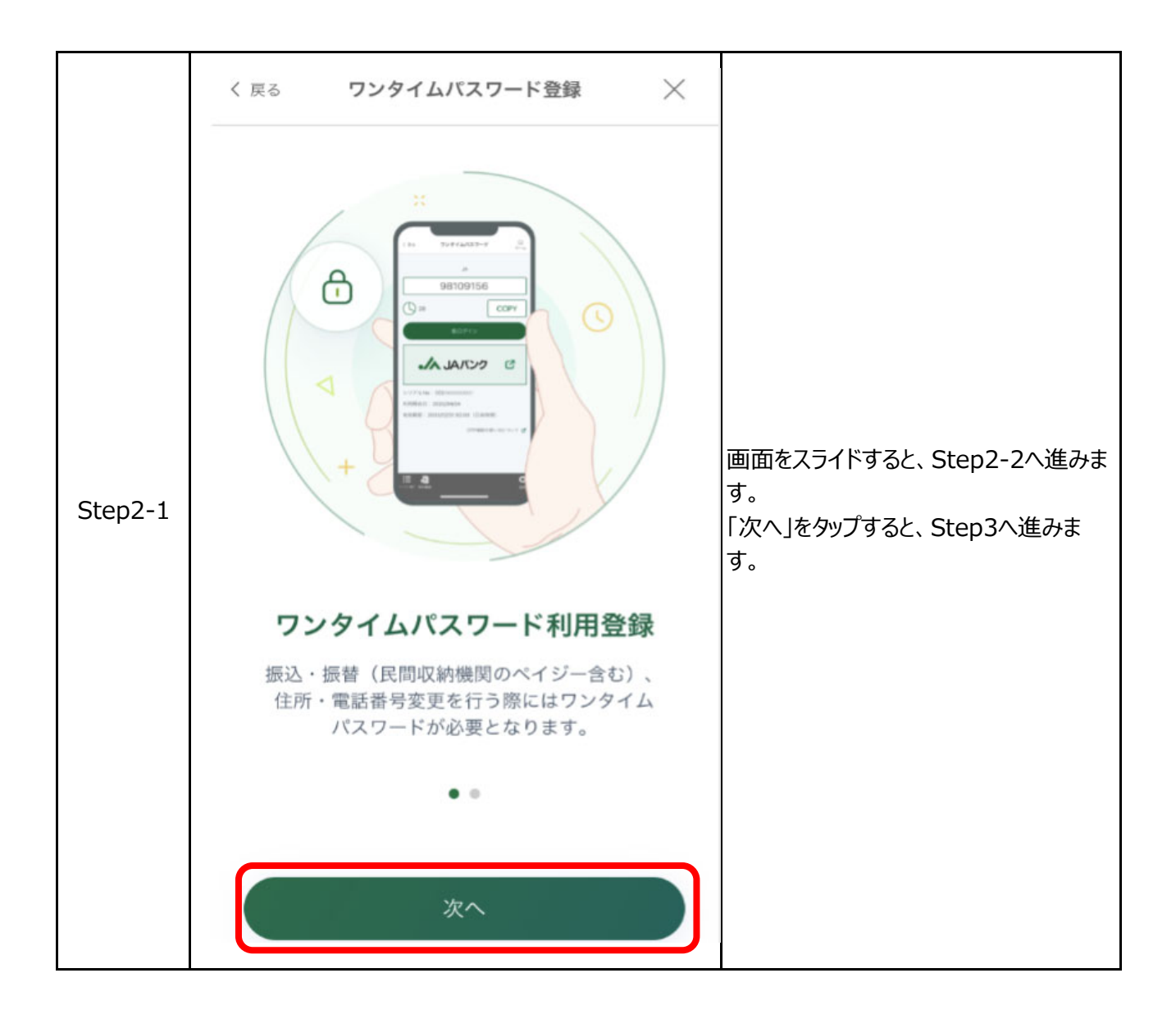

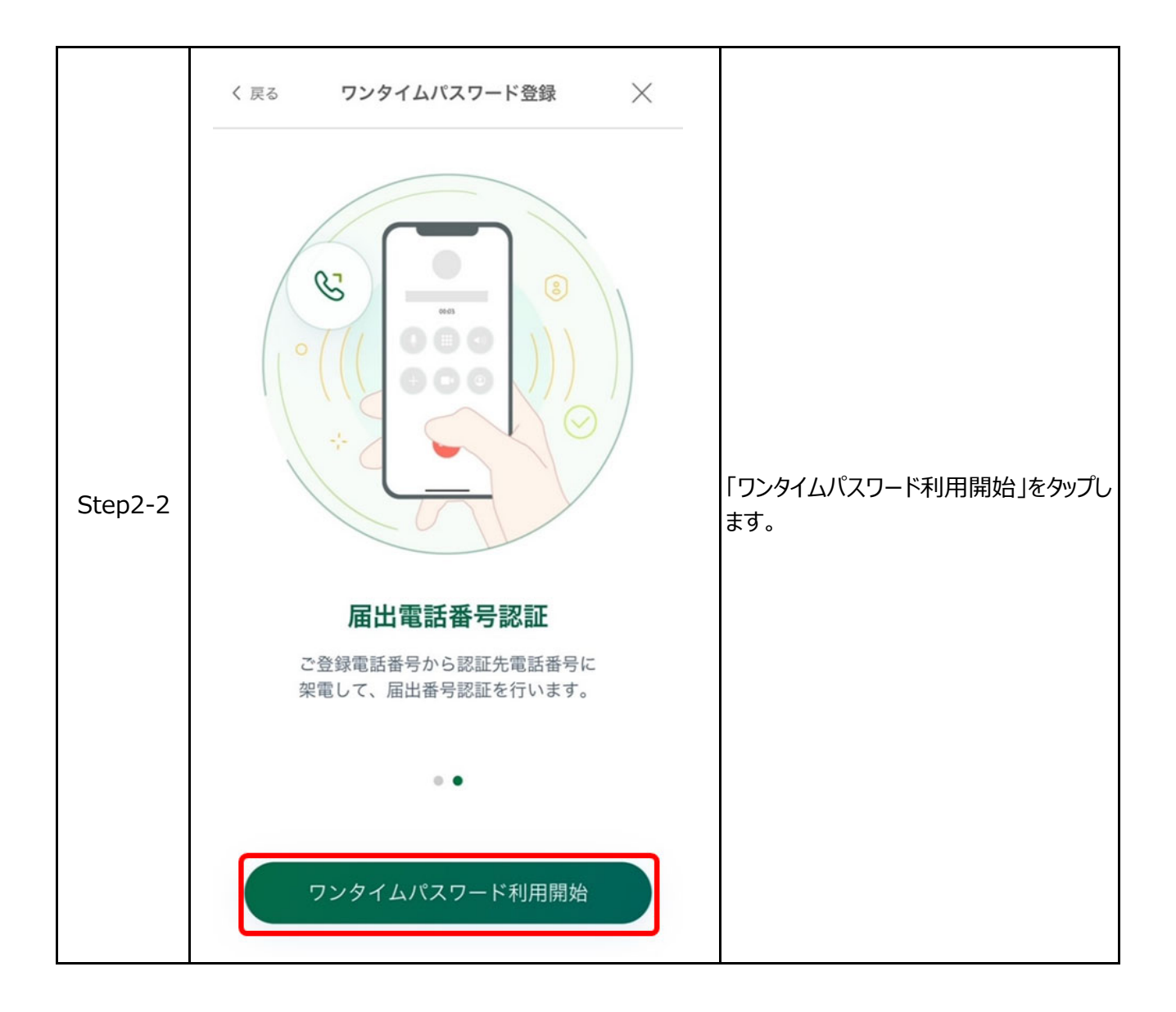

| 0     | ソフトウェアトークン利用開始(電話番号選択)   ご登録電話番号の指定   電話番号認証を行う電話番号をご選択のうえ、「電話番号認証を行う」ボタンを押して下さい。   選択した電話番号からお電話していただく必要があります。   必須 電話番号   ● 090000****   ● 090000****   ● 080000****   ● 080000****   ● 080000****   ● 080000****   ● 080000****   ● 080000****                                                                                                    | 認証を行う電話番号を選択します。                                            |
|-------|----------------------------------------------------------------------------------------------------|-------------------------------------------------------------|
| Step4 | <section-header><section-header></section-header></section-header> | 300秒以内に、ご登録電話番号から認<br>証先電話番号へ発信し、「認証結果を<br>確認する」ボタンをタップします。 |

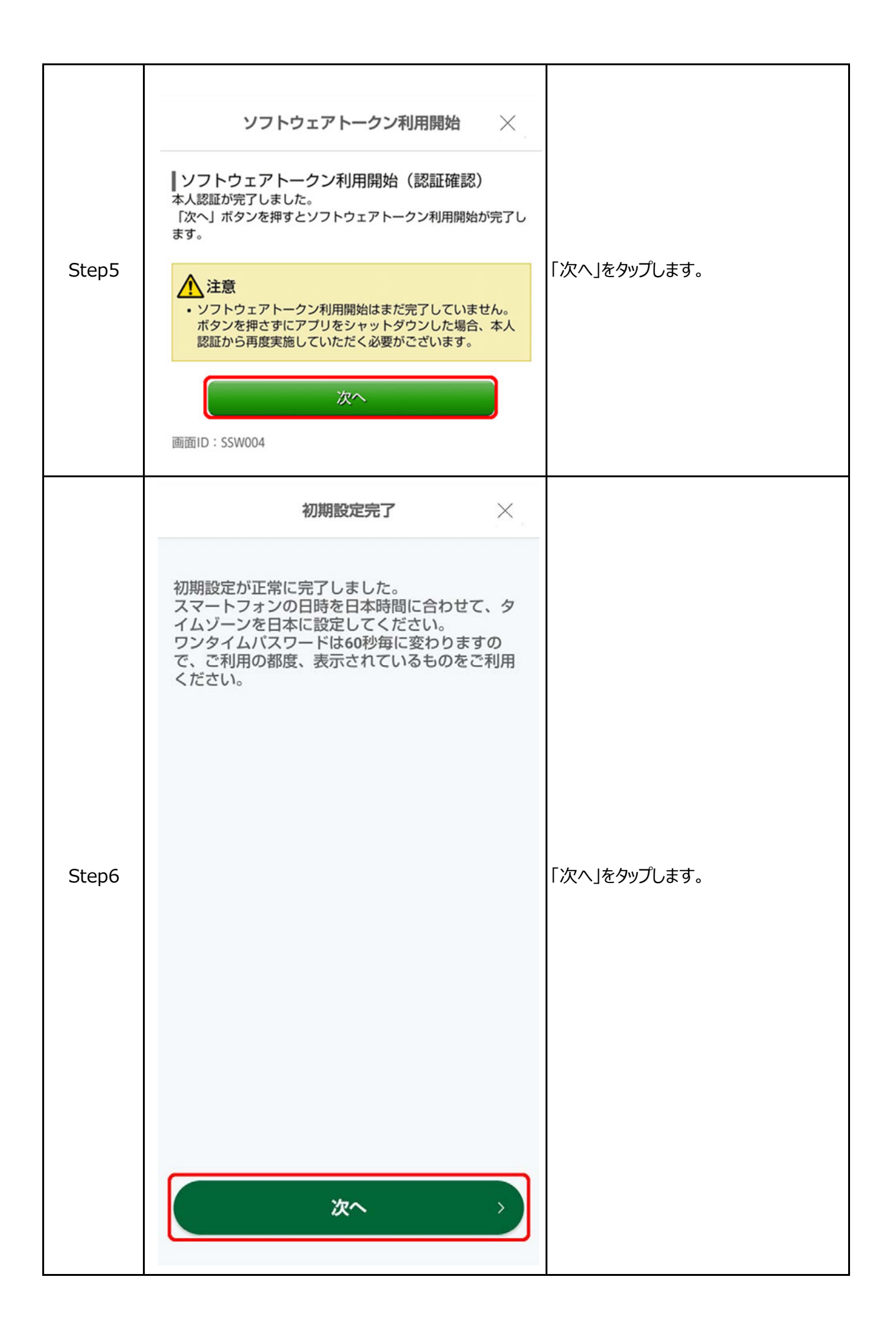

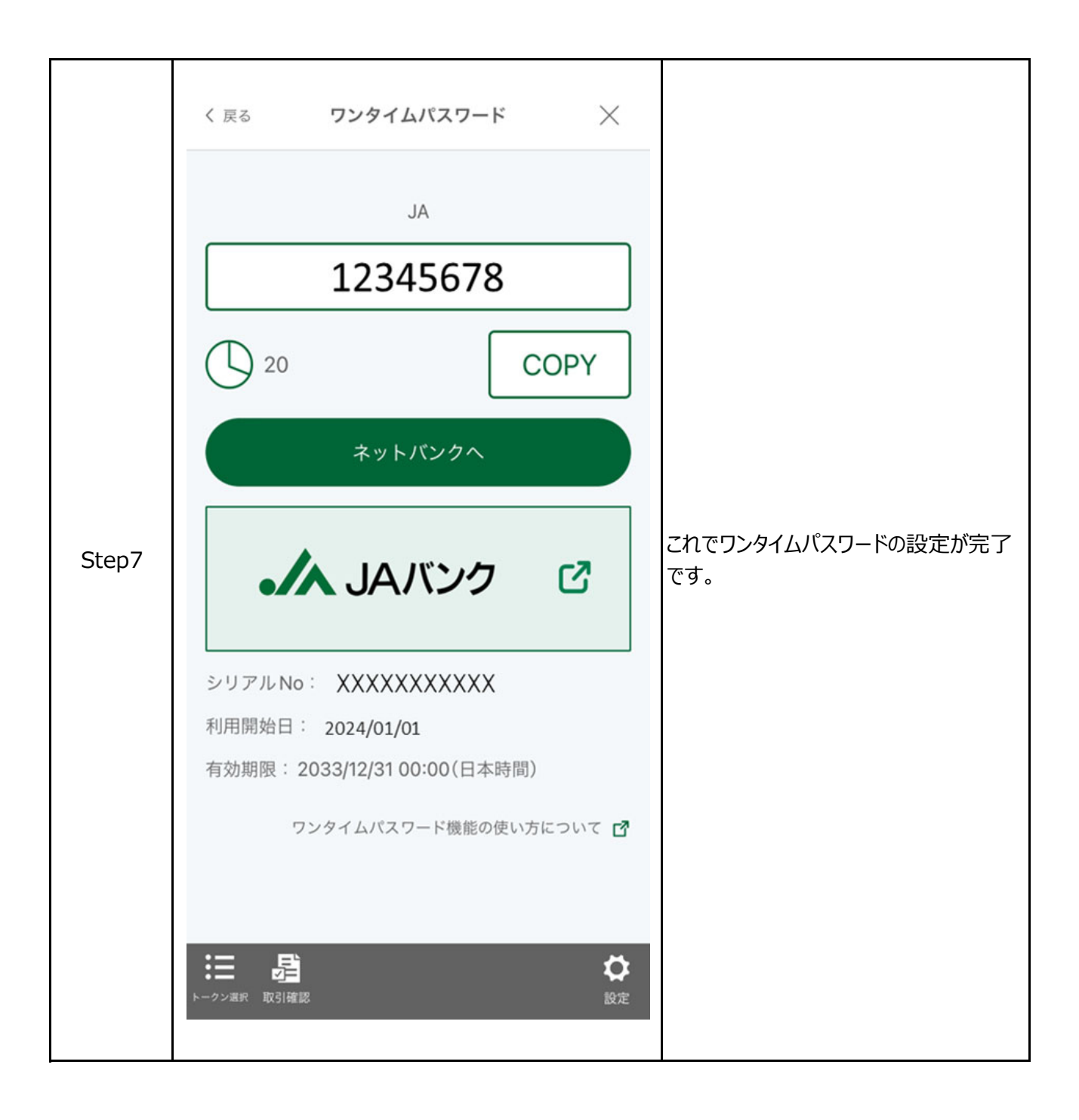